## How to release your print job from a lab computer

- Send your print like normal.
- After your job finishes spooling, release your print using the PaperCut web page.
- To get to the web page, click the 'Details...' link in the PaperCut Balance box or open a web browser and go to https://arch-print.syr.edu.

| Balance for t-ar |           |  |  |
|------------------|-----------|--|--|
|                  | Details ¢ |  |  |

• Login with your NetID credentials.

| SYRACUSE<br>Architecture |                                       |  |
|--------------------------|---------------------------------------|--|
| Please log in f          | to the print system using your NetID. |  |
| Username                 |                                       |  |
| Password                 |                                       |  |
| Language                 | English 🗸                             |  |
|                          | Log in                                |  |

• After logging in, release your job from the Jobs Pending screen.

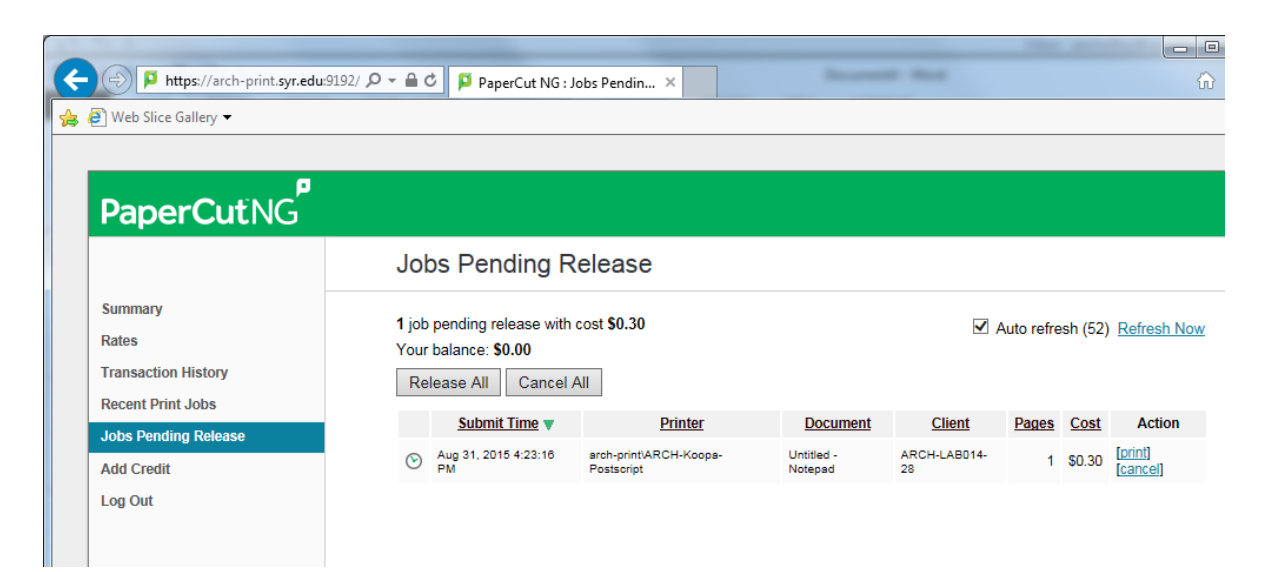

## How to add funds to your printing account

- Open a browser and go to <u>https://arch-print.syr.edu</u>.
- Login with your NetID credentials.

| SYRACUSE<br>Architecture |                                       |  |
|--------------------------|---------------------------------------|--|
| Please log in            | to the print system using your NetID. |  |
| Username                 |                                       |  |
| Password                 |                                       |  |
| Language                 | English V                             |  |
|                          |                                       |  |

• After logging in, click 'Add Credit' on the left.

| PaperCutNG           |                 |                                               |
|----------------------|-----------------|-----------------------------------------------|
|                      | Add funds to    | your account using a credit card, or a debit/ |
| Summary              |                 |                                               |
| Rates                | Username        | awmolloy                                      |
| Transaction History  | Current Balance | \$40.18                                       |
| Recent Print Jobs    | Amount to add   | Select the amount ▼                           |
| Jobs Pending Release |                 | Add Value                                     |
| Add Credit           |                 |                                               |
| Log Out              |                 |                                               |